# 涛科白귀什

\_\_\_\_\_

Ethernet/IP JP KV7500

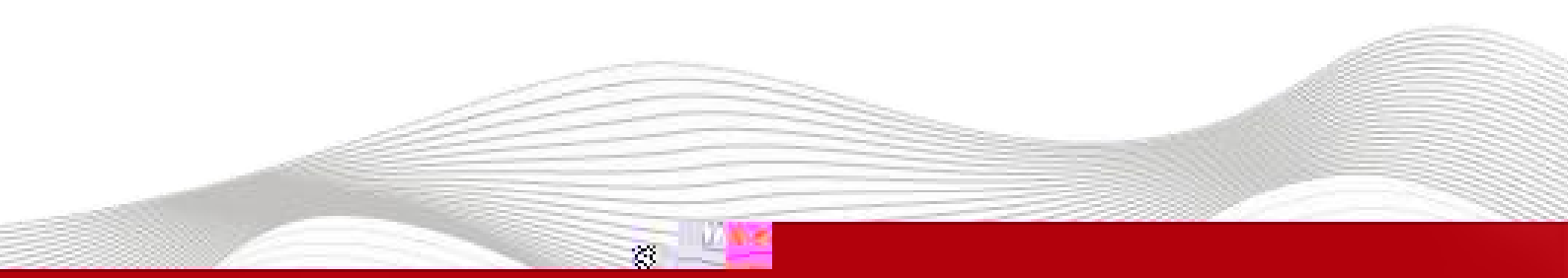

\_\_\_\_\_

### KV STUDIO Ver.10G

KV 7500Ethernet/IPIOKV STUDIO Ver.10GIO.edsIO

### - KV STUDIO Ver.10G

- IO JP\_EP20221128.eds

- 1. KV 7500 IO
- 2. PLC Ethernet IO

## LAEConfig ID ID 102 169 0 v

| LAEConfig | IP | IP | 192.168.0.x |
|-----------|----|----|-------------|
|           |    |    |             |

| LA_Config |               | -        | - o × |
|-----------|---------------|----------|-------|
|           | Int           |          |       |
| 1         |               | 國語語語語語言語 |       |
| 相称信息制作目录  | <b>学个就是示范</b> |          |       |
|           |               |          |       |
|           |               |          |       |
|           |               |          |       |
|           |               |          |       |
|           |               |          |       |
|           |               |          |       |
|           |               |          |       |
|           |               |          |       |
|           |               |          |       |
|           |               |          |       |
| 1         |               |          |       |
|           |               |          |       |
|           |               |          |       |
|           |               |          |       |
|           |               |          |       |
|           |               |          |       |
|           |               |          |       |
|           |               |          |       |
| A         |               |          |       |

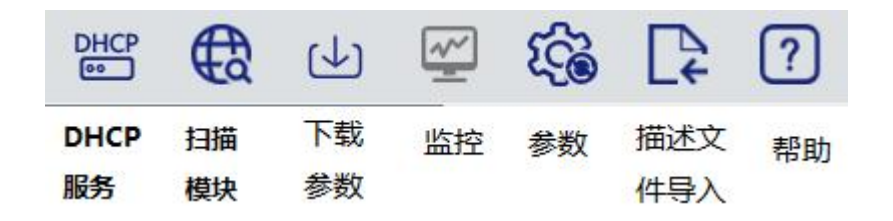

| IP地址范围: | 192 | . 168 | . 0 | 1    | - 192 | -12 | 168 |    | 0 | 52 | 25 |
|---------|-----|-------|-----|------|-------|-----|-----|----|---|----|----|
| 1       |     |       |     |      |       |     |     |    |   |    |    |
|         |     |       |     | <br> |       |     |     |    |   |    |    |
|         |     |       |     |      |       |     |     | 开始 |   | 停  | 止  |

IΡ

| LA_Config |                        |                  |
|-----------|------------------------|------------------|
|           |                        |                  |
|           |                        |                  |
|           |                        |                  |
|           |                        |                  |
|           |                        |                  |
|           |                        |                  |
|           |                        |                  |
|           |                        |                  |
|           |                        |                  |
|           |                        |                  |
|           |                        |                  |
|           |                        |                  |
|           |                        |                  |
|           |                        |                  |
|           | 0:JP0808X_BP(JP—体式 8DI | 8D0 Ethernet/ip) |
| General   | IP地址分配方式* 静态IP >       |                  |
|           | 滤波时间* 5 ↓              |                  |
|           | 10_错误模式。《《             |                  |
|           |                        |                  |
|           |                        |                  |
|           |                        |                  |
|           |                        |                  |
|           |                        |                  |

1

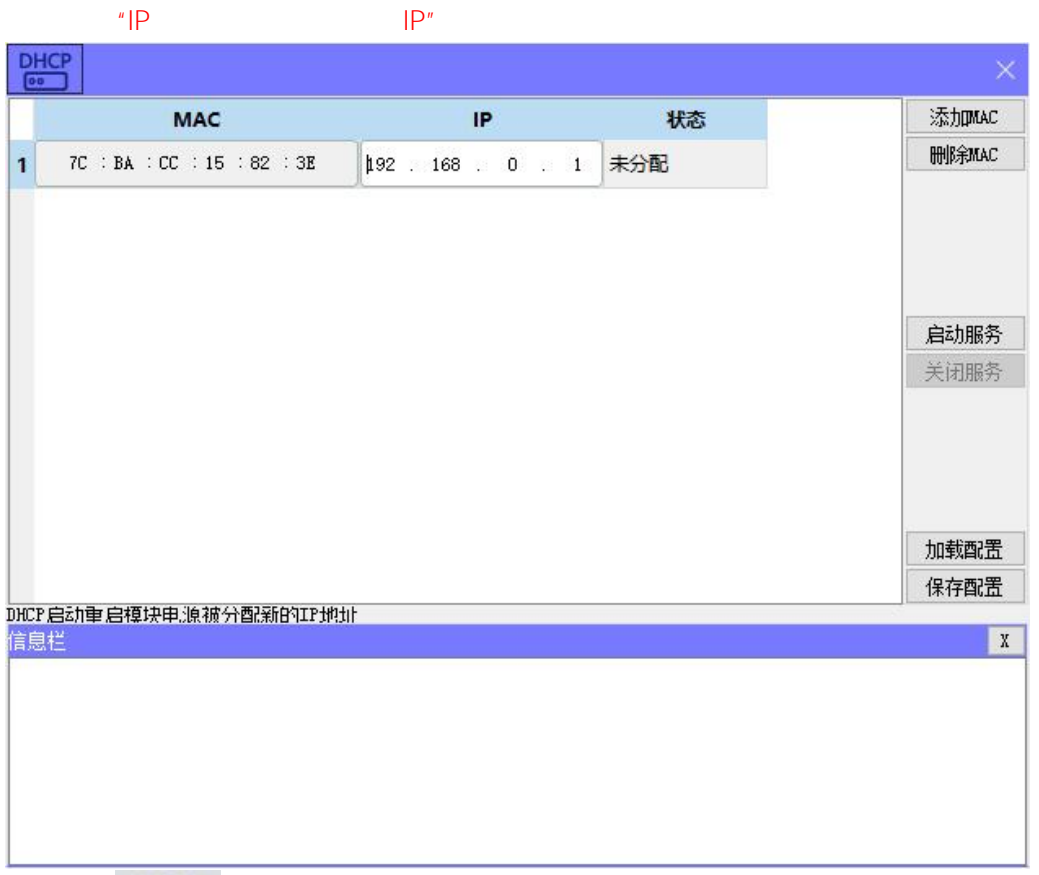

DHCP

DHCPService "MAC" MAC" IP ""

IΡ

MAC

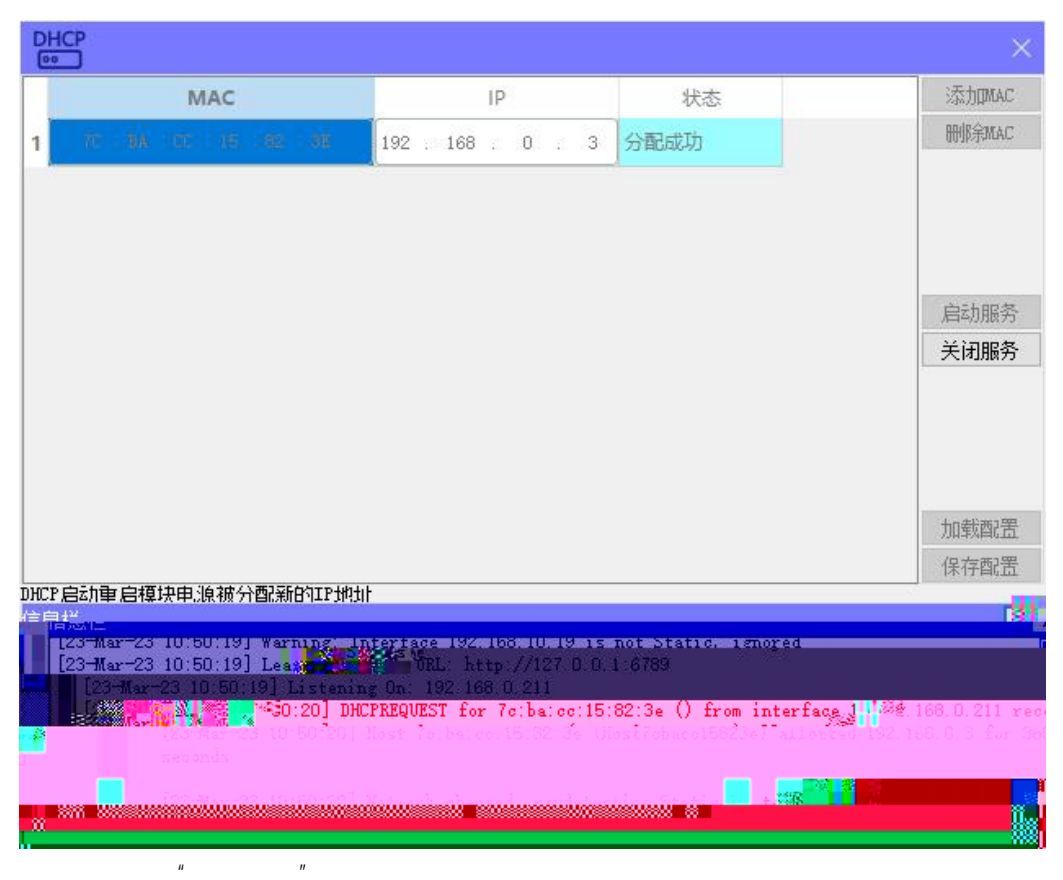

2

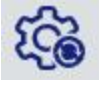

| 100  |      |      |      |       |       | ×    |
|------|------|------|------|-------|-------|------|
| mac  |      | IP地址 | 子网掩码 | 默认网关  | 模块名称  | 状态   |
|      |      |      |      |       |       |      |
|      |      |      |      |       |       |      |
|      |      |      |      |       |       |      |
|      |      |      |      |       |       |      |
|      |      |      |      |       |       |      |
|      |      |      |      |       |       |      |
|      |      |      |      |       |       |      |
|      |      |      |      |       |       |      |
|      |      |      |      |       |       |      |
|      |      |      |      |       |       |      |
|      |      |      |      |       |       |      |
|      |      |      |      |       |       |      |
| -    |      |      |      |       |       |      |
| 扫描时间 | 5 :S | 全局扫描 | 修改   | 女IP 协 | 復出厂设置 | 重启模块 |

| mac               | IP地址              | 子网掩码                | 默认网关              | 模块名称       | 状态  |
|-------------------|-------------------|---------------------|-------------------|------------|-----|
| 7C-BA-CC-15-82-3E | 192 . 168 . 0 . 3 | 255 . 255 . 255 . 0 | 192 . 168 . 0 . 1 | JP0808X_EP | 未操作 |
|                   |                   |                     |                   |            |     |
|                   |                   |                     |                   |            |     |
|                   |                   |                     |                   |            |     |
|                   |                   |                     |                   |            |     |
|                   |                   |                     |                   |            |     |
|                   |                   |                     |                   |            |     |
|                   |                   |                     |                   |            |     |

IP "IP"

| 2 H HC C                | s = 1 63 4 - 2  |                |                                                        | 3                                                          |
|-------------------------|-----------------|----------------|--------------------------------------------------------|------------------------------------------------------------|
| JP0808X_EP(192.168.0.2) |                 |                | 模块参数<br>模块类型:<br>物理地址:                                 | JP0808X_EP<br>7C-BA-CC-15-82-3E                            |
|                         |                 | 0<br>P0808X_EP | IP 地址:           子阿摘码:           默认网关:           扩展教里: | 192.168.0.2<br>255.255.255.0<br>192.168.0.1<br>0           |
|                         |                 |                | 固件版本:<br>背板版本:<br>I_SIZE(byte)                         | V0.01 Mar 1 202314:23:59<br>NONE<br>0_Size(byte) C_Size(by |
|                         |                 |                | 7<br>- 扩展模块信息<br>模块类型:<br>固件版本:                        |                                                            |
|                         |                 |                | 描述:                                                    | 恢复参数默认值                                                    |
|                         | <b>a</b> 0 - 10 |                |                                                        |                                                            |
| *****                   |                 |                | n an an an an an an an an an an an an an               | <b></b>                                                    |
|                         |                 |                |                                                        |                                                            |
|                         |                 | 4              |                                                        |                                                            |
|                         |                 | (J)            |                                                        |                                                            |
| /                       |                 | <u>(↓</u> )    |                                                        |                                                            |
| /                       |                 | (J)            |                                                        |                                                            |
| /                       |                 | (J)            |                                                        |                                                            |
| /                       |                 | (J)            |                                                        |                                                            |

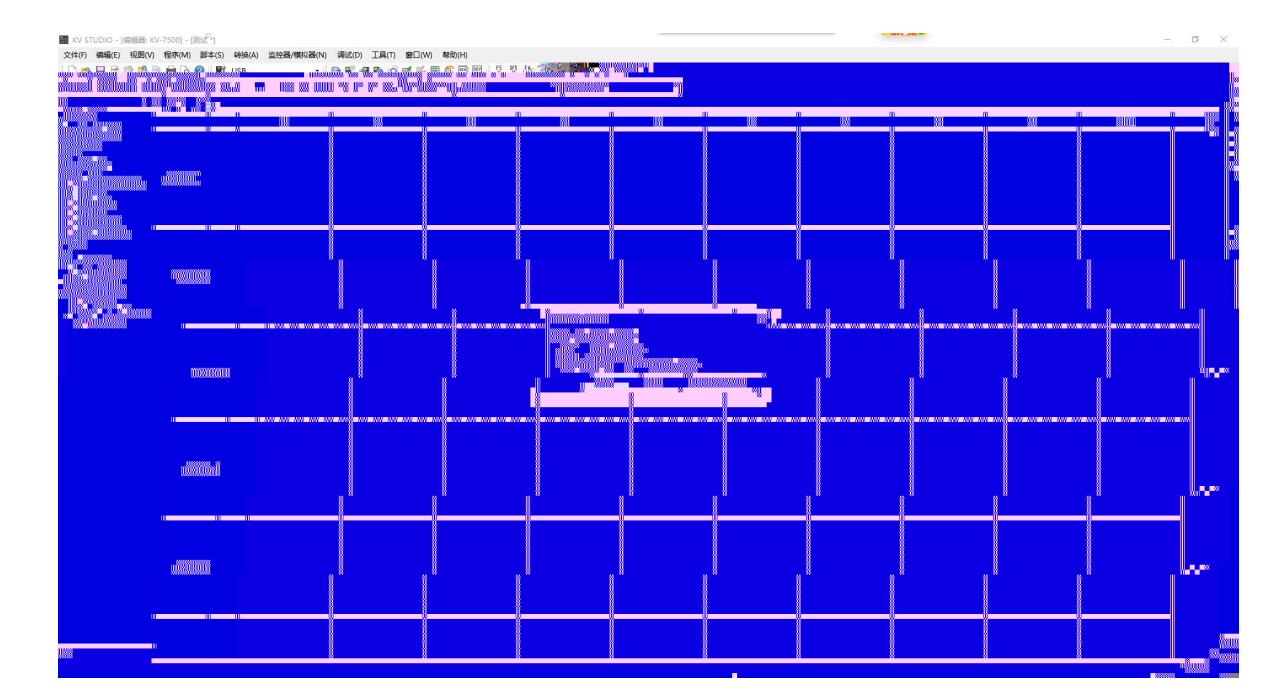

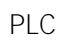

EtherNet/IP

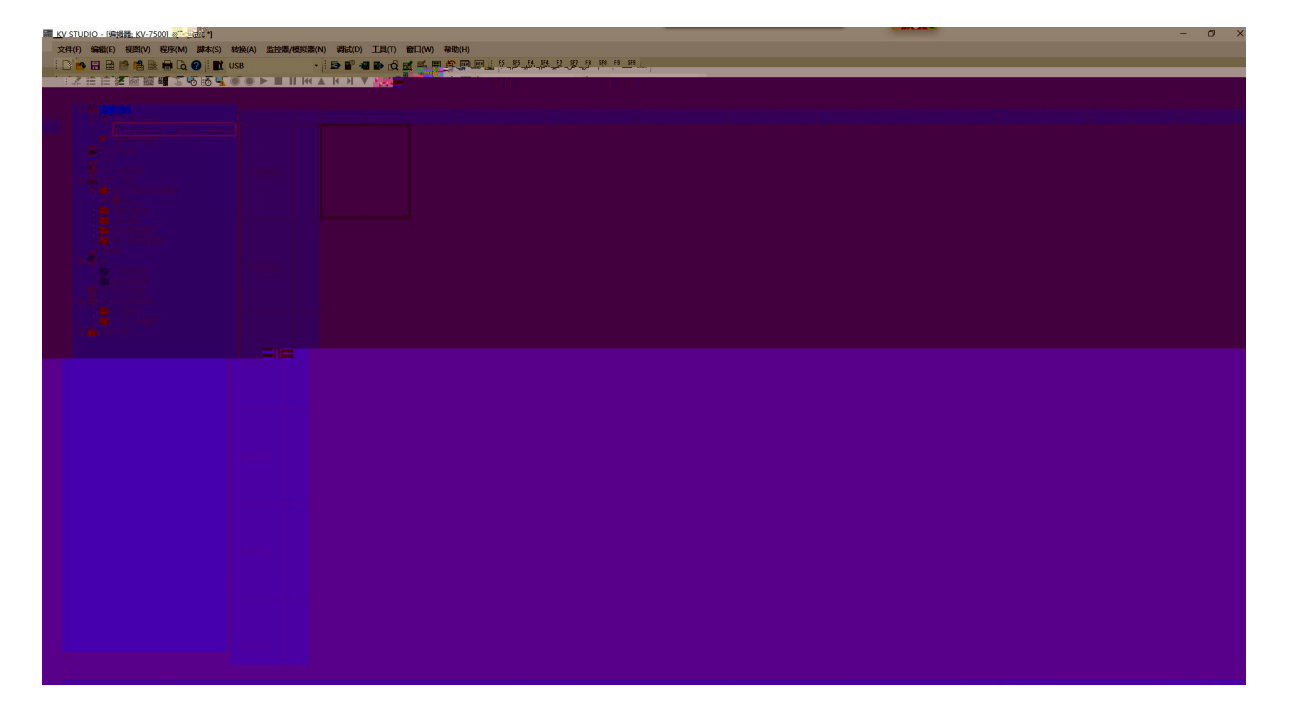

| 文(4<br>  | ‡(F) 編輯(E) ∛<br>① | 建定(S) 视图(V) 转换(C) E | DS 文件(D) 通信                | (N) 工具(T) 帮助(H)                                  |                              |                   |                  |                                |          |
|----------|-------------------|---------------------|----------------------------|--------------------------------------------------|------------------------------|-------------------|------------------|--------------------------------|----------|
|          | KV-7500[0] : 1    | 92. 168. 0. 10      |                            |                                                  | EtherNet/P)                  | 墙                 |                  |                                | ,        |
|          | l l               |                     |                            |                                                  | 设备列表(1)                      | 设备设定(             | 2)   设备面         | 副校(3)                          |          |
|          |                   |                     |                            |                                                  |                              |                   |                  | and a she fills 2. If          | 2        |
|          |                   |                     |                            |                                                  | 设<br>国 <mark>王</mark> Keyenc | 會名称<br>e Corpora. | Rev.             | EDS 文件注释                       | °⊈ ^     |
|          |                   |                     |                            |                                                  | 100 KV-55                    | i00<br>i00        | 1.1 K            | -5500 CPU Un:<br>-7500 CPU Un: | t        |
|          |                   |                     |                            |                                                  | KV-80                        | 00                | 1.1              | KV-8000 CPU                    | Unit     |
|          |                   |                     |                            |                                                  |                              | -EPO2             | ∞   1.1<br>∞ 1   | EtherNet/IP                    | Comn .   |
|          |                   | Ether               | Net/IP 设定                  |                                                  |                              | × <b>1</b> *      | 1                | .1 16-point                    | transis. |
|          |                   |                     | +设定Ether<br>*「手动」<br>*「自动調 | rNet/IP設定。有人持久大约<br>从设备列表中设定构成设备<br>配置」 查找连接的设备并 | 云。<br>五。<br>首动设定。            | Å                 | 1                | 1 2+1-0-000                    | input un |
| <u> </u> |                   |                     |                            | 手动(M) 自主                                         | <b>栖()</b>                   |                   |                  |                                |          |
|          |                   |                     |                            |                                                  |                              |                   |                  |                                |          |
|          | 輸出                |                     |                            |                                                  |                              |                   |                  |                                |          |
|          | BBA.              | <b>罗 22</b> 马 里     |                            |                                                  |                              |                   |                  |                                |          |
| 制新       | 节点                | 节点名称                | IP地址                       | 连接名称                                             |                              | RPI[IN]<br>(ms)   | RPI[OUT]<br>(ms) | 超时                             |          |
| 先权       |                   |                     |                            |                                                  |                              |                   |                  |                                |          |
|          |                   | 消息〈校验〉设定列表/         |                            | (                                                |                              |                   |                  |                                |          |
|          |                   |                     |                            |                                                  | 编辑器                          |                   | ОК               | 取消                             | 应        |

"EtherNet/IP " "EDS " " "

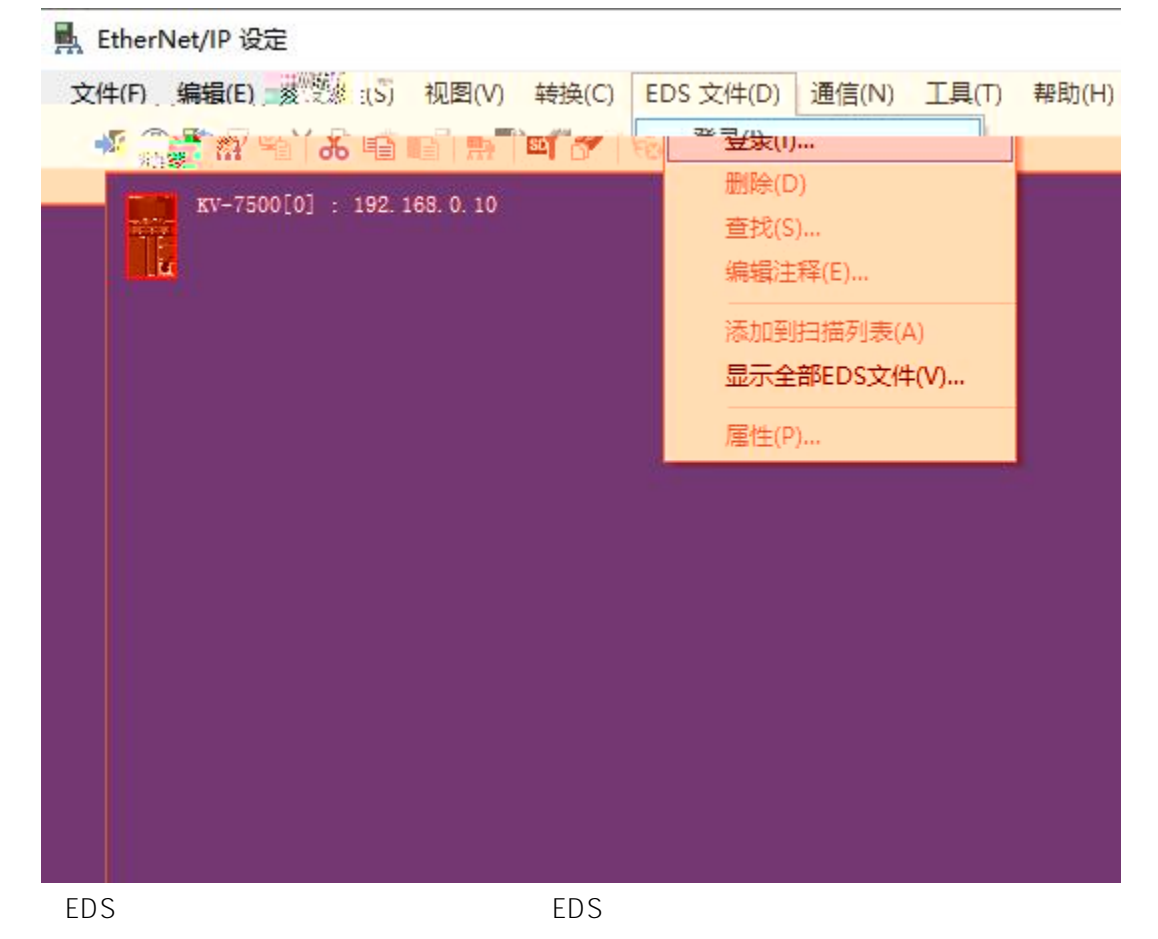

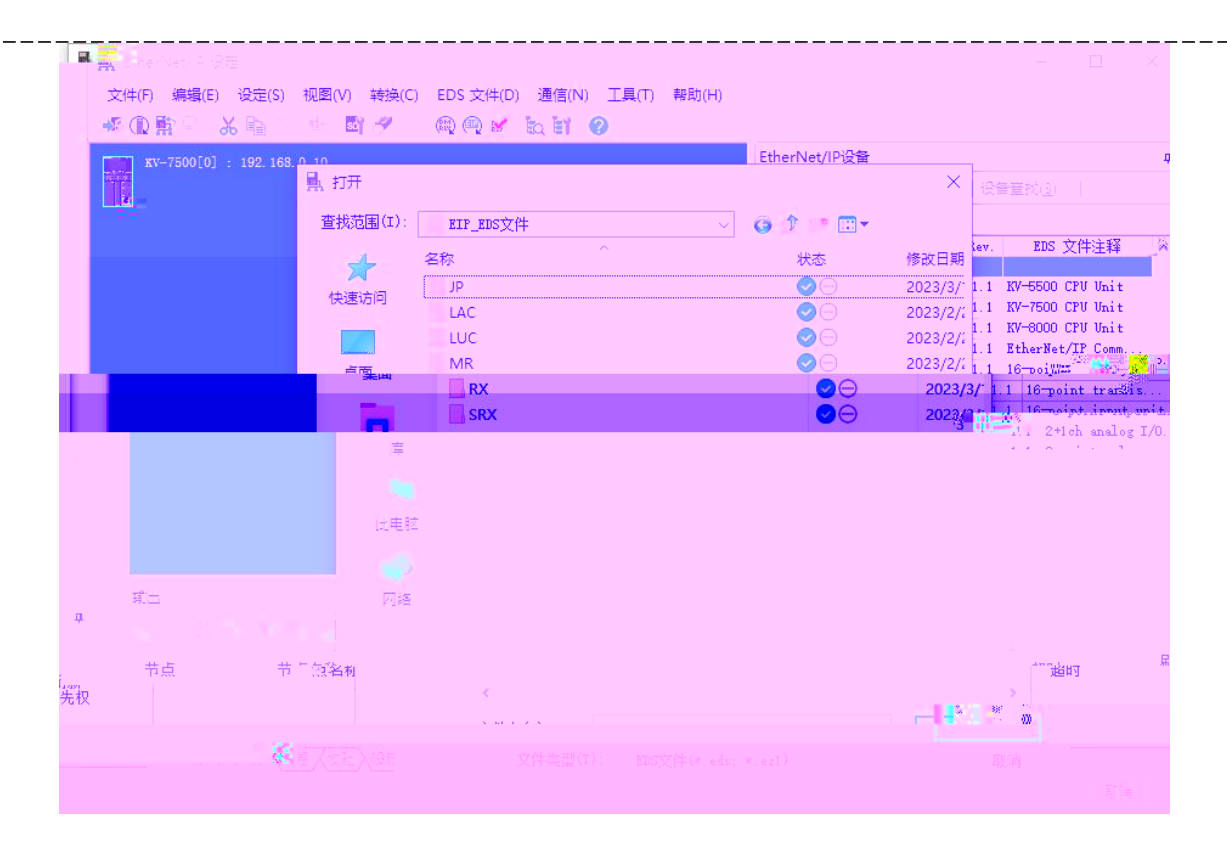

"JP-EP" EtherNET/IP E X LetherNet/IP 设定 -文件(F) 编辑(E) 设定(S) 视图(V) 转换(C) EDS 文件(D) 通信(N) 工具(T) 帮助(H) 'n antin patient 

| "Exiusive Owner"                                                                                                    |                                                                                     |                                                                                                    |
|----------------------------------------------------------------------------------------------------|-------------------------------------------------------------------------------------|----------------------------------------------------------------------------------------------------|
| ■ 🔜 _sherNet/ P 设建                                                                                                    | 连接设定 - 1:JP_EP                                                                      | ? ×                                                                                                    |
| 文件(F) (10 mm (C) (C) 视图(V)<br>● ① 】 ● ① 】 ● ① 】 ● ① 】 ● ① 】 ● ① ● ■ ● ■ ● ● ● ● ● ● ● ● ● ● ● ● ● ●                                                                                                    | 转<br>连接列表(L)<br>1<br>1<br>Exlusive Owner [<br>1                                     | 赛名称    应用类型<br>IN_100, 0UT_150] <mark>★ exclusi</mark> y                                                                                                   |
| 1: JP_BP : 192.168.0.1                                                                                                    | 2<br>追加(A) 删除<br>连接名称(C)<br>招时(T)                                                   | (E)<br>Exlusive Owner<br>RPI×16 ~ (IN:320                                                                                                    |
|                                                                                                    | 制新优先权(F)<br>一环(从话配器输入)<br>连接类型<br>连接点<br>数据大小<br>发送触发器<br>FFT(通信周期)                 | <ul> <li>一般</li> <li>麦数设定(2)</li> <li>成元件分配(</li> <li>直対点</li> <li>17_100</li> <li>1</li> <li>字</li> <li>1</li> <li>(0.8 - 800.0mg<sup>3</sup>)</li> </ul> |
| <ul> <li>縮出</li> <li>1</li> <li>1<td>較小友法间隔 —<br/>OUT(輸出到适配器)<br/>连接类型 点对)<br/>连接点 OUT_:<br/>数据大小 1<br/>RPI(通信周期) 20.0<br/>☑与3</td><td>点 ~<br/>150 ~<br/>字<br/>ms (0.5 - 500.0ms)<br/>IN保持—致<br/>0K取消</td></li></ul> | 較小友法间隔 —<br>OUT(輸出到适配器)<br>连接类型 点对)<br>连接点 OUT_:<br>数据大小 1<br>RPI(通信周期) 20.0<br>☑与3 | 点 ~<br>150 ~<br>字<br>ms (0.5 - 500.0ms)<br>IN保持—致<br>0K取消                                                                                                  |

Evluciv  $\cap$ 

IP

| 文件            | ‡(F) 编辑(E   | ) 设定(S) 视图(V) 转换(C) E    | DS 文件(D) 通信(N)  | 工具(T) 帮助(H)     |                                         |                      |         |                                                                                                    |
|---------------|-------------|--------------------------|-----------------|-----------------|-----------------------------------------|----------------------|---------|----------------------------------------------------------------------------------------------------|
| <b>→</b> 27 ( | <b>3</b> 70 | ser an maximum ar        | · · · · · · · · | î 🖬             |                                         |                      |         |                                                                                                    |
|               |             |                          |                 |                 |                                         |                      |         |                                                                                                    |
|               |             |                          |                 |                 |                                         |                      |         |                                                                                                    |
|               | 1000        |                          |                 |                 |                                         | <b>P</b> 10 <b>0</b> |         |                                                                                                    |
|               |             | 1 1: JP EP : 192.168.0.1 |                 |                 |                                         |                      | Rev.    | EDS 文件注释                                                                                                    |
| <u>^</u>      | · · 📕       |                          |                 |                 | XG-1                                    | X2000 Series         | 1.1 XG  | -X2000 Series .                                                                                                    |
|               |             |                          |                 |                 | Gen LATCO                               | eric Device<br>19    | 1.1 Ge: | neric EDS File                                                                                                    |
|               |             |                          | 1 西路初始设守        |                 | The part of                             | 2 1503               | 2.2     | EDS file for th                                                                                                    |
|               |             |                          |                 |                 | ( ) ( ) ( ) ( ) ( ) ( ) ( ) ( ) ( ) ( ) | 3P                   | 2.2     | EDS file for t                                                                                                    |
| 111           |             |                          | 节点地址(A)         | 1               |                                         | EP                   | 2.2     | EDS file for th                                                                                                    |
|               |             |                          | IP地址(I)         | 192 . 168 . 0 . | 2                                       | Er<br>Dy FP          | 2.2     | The file for the file for the file for the second second s |
|               |             |                          |                 | 11 July 10 40   | T (0                                    | RP                   | 2.2     | Enc. in file ros                                                                                                    |
| he 🧹          |             |                          | Exlusive (      | 上按:向例)<br>wner  | 1/0                                     | UT                   |         |                                                                                                    |
| >             |             |                          |                 |                 | 12776                                   |                      |         |                                                                                                    |
|               |             |                          |                 | 07              | HINCH                                   | or the JP_           | EP      |                                                                                                    |
|               |             |                          |                 | OA              | - 4X/H                                  |                      |         |                                                                                                    |
|               |             |                          |                 |                 |                                         |                      |         |                                                                                                    |
|               | 輸出          |                          |                 |                 |                                         |                      |         |                                                                                                    |
| <b>4</b>      |             |                          |                 |                 |                                         |                      |         |                                                                                                    |
|               |             |                          |                 | 1               | 1                                       | RPT[TN] RPT          | [OUT]   | APP 1                                                                                                    |
| 刷新            | 节点          | 节点名称                     | TEAGAT          | 连接名称            |                                         | (ms) (1              | ns)     | 超时                                                                                                    |
| 优先权           | -           |                          |                 |                 |                                         |                      |         |                                                                                                    |
|               |             |                          |                 |                 |                                         |                      |         |                                                                                                    |
|               | 14 4        | ▶ ▶ \消息 〈校验〉 设定列表 /      |                 | [ <             |                                         |                      |         |                                                                                                    |
|               |             |                          |                 |                 | 编辑器                                     |                      | ОК      | 取消                                                                                                    |
|               |             |                          |                 |                 |                                         |                      |         |                                                                                                    |

| na CherNet P 没港        |                                        |    | 連接の走・100/50                                  |                                |                                  |          |
|------------------------|----------------------------------------|----|----------------------------------------------|--------------------------------|----------------------------------|----------|
|                        | E(S) 秋風(V) 軽狭(C)                       |    | <sup>□□</sup> 连接列表(L)<br>No.<br>1 Exlusive 0 | 连接名称<br>wner 「TX 100.007 150]  | 应用类型                             |          |
| кv-7500[0] : 192       | . 168. 0. 10                           |    |                                              |                                | No real of real of the solution. |          |
|                        |                                        |    |                                              |                                |                                  |          |
| 1: JP_EP :<br>■ Bxlusi | 192.168.0.2<br>ive Owner               |    | 追加(A) 册                                      | 刑除(E)<br>Fylusive Owner        |                                  | 之件注释     |
| 参数设定                   |                                        | ×  | 超时(T)                                        | $RPI \times 16 \lor (IN: 320.$ | Oms / OUT:320.0ms)               | MDS File |
| 参新(P)                  | TP EP                                  |    | 刷新优先权(F)                                     | 一般                             | ~                                | for the. |
|                        | ************************************** | 展研 |                                              | 参数设定(P)                        | 软元件分配(D)                         | for the  |
|                        |                                        |    |                                              |                                |                                  |          |
|                        |                                        |    |                                              |                                |                                  |          |
| 185 C                  |                                        |    |                                              |                                |                                  |          |
|                        |                                        |    |                                              |                                |                                  |          |
|                        |                                        |    |                                              |                                |                                  |          |
|                        |                                        |    |                                              |                                |                                  |          |
|                        |                                        |    |                                              |                                |                                  |          |
|                        |                                        |    |                                              |                                |                                  |          |
|                        |                                        |    |                                              |                                |                                  |          |
|                        |                                        |    |                                              |                                |                                  |          |
|                        |                                        |    |                                              |                                |                                  |          |
|                        |                                        |    |                                              |                                |                                  |          |

\_\_\_\_\_

a Exlusive Owner

JP-D0032x-EP Input Only

## JP-D0808x-EP JP-D1616x-EP JP-D0016x-EP JP-D1600-EP JP-D3200-EP

- b
- c RPI 5-30

Input Data Output Data

1 =8

|                | JP-D0808X-EP   | JP-D1616X-EP | JP-D 1600-EP | JP-D 3200-EP | JP-D 0016X-EP  | JP-D0032X-EP |
|----------------|----------------|--------------|--------------|--------------|----------------|--------------|
| Input Data     | 1              | 2            | 2            | 4            | 0              | 0            |
| Output<br>Data | 1              | 2            | -            | -            | 2              | 4            |
|                | Exlusive owner |              | Input Only   |              | Exlusive owner |              |

## LAECONFIG

| I_SIZE(byte) | O_Size(byte) | C_Size(byte) |
|--------------|--------------|--------------|
|              |              |              |

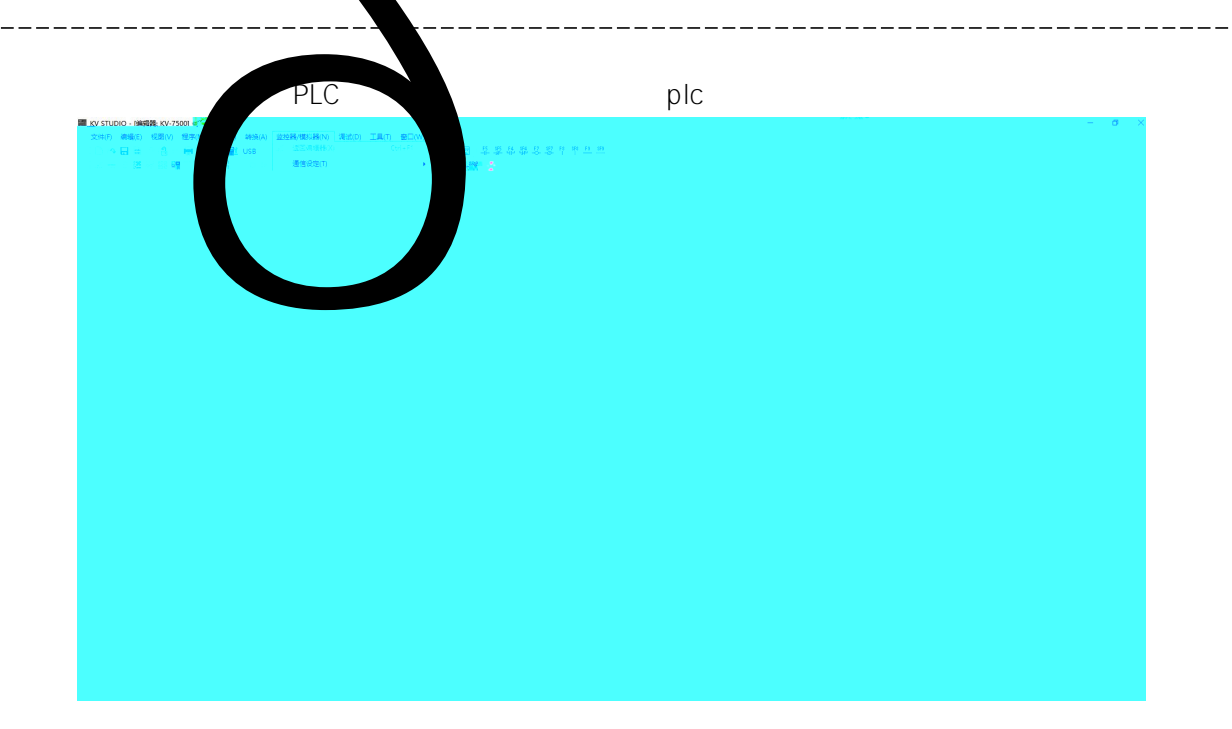

PLC

R

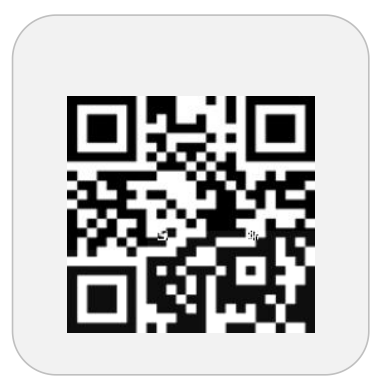

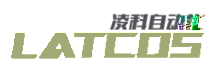

والمحمورة والأمر المراجع والمتعين والمحمول والمحمول والم

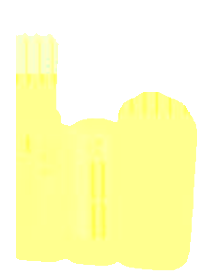

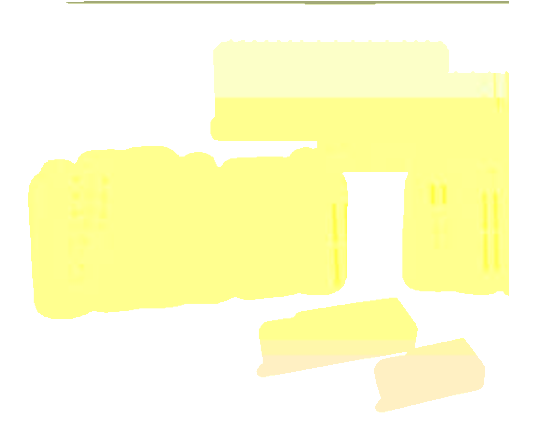

www.latcos.cn